## VPI GENERALE Breve guida all'utilizzo

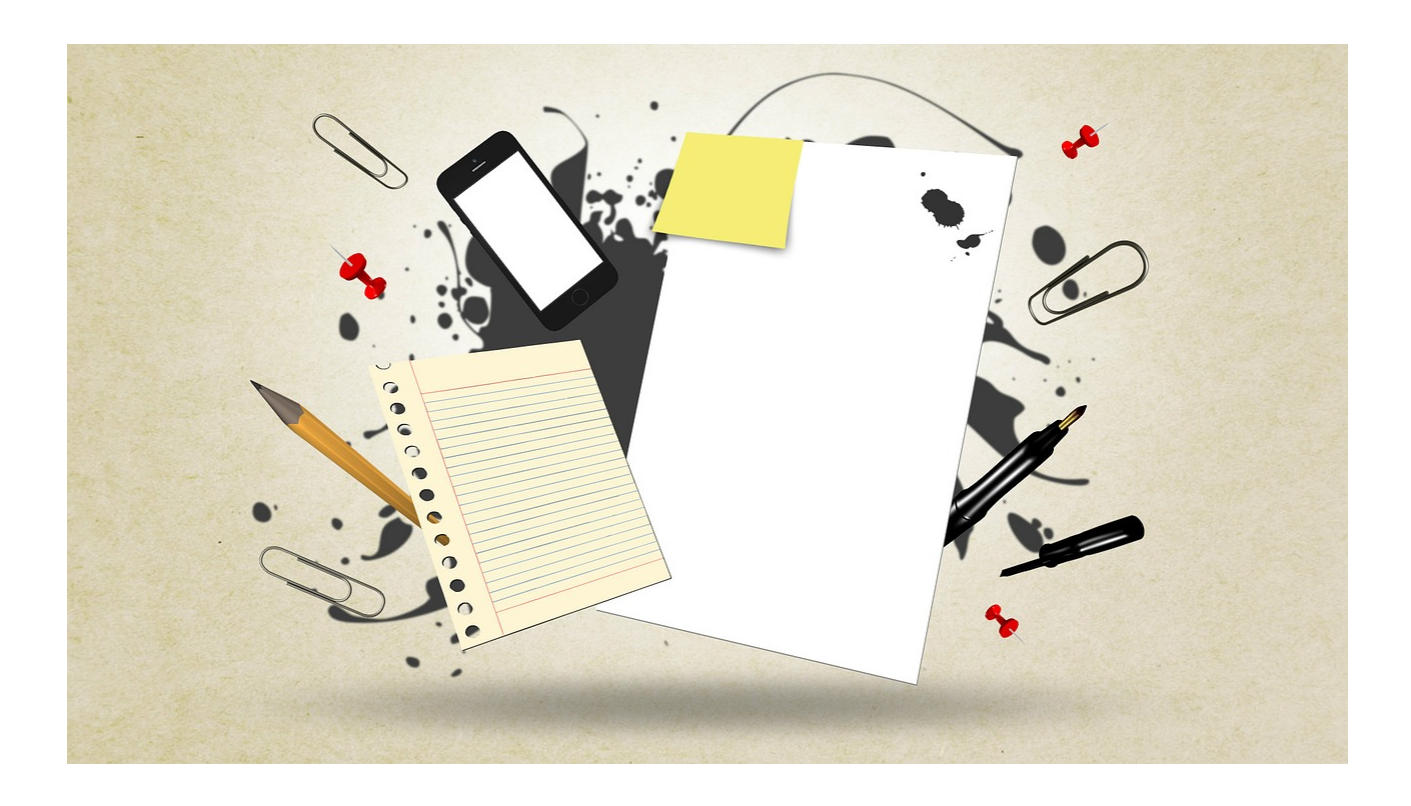

## **COME FARE PER:**

- 1) Spostarsi da una pagina all'altra;
- 2) Consultare i TIP;
- 3) Salvare i file .pdf oggetto delle attività di lettura;
- 4) Salvare un testo creato durante le attività;
- 5) Completare gli esercizi su più schermate.

**1)** Per **spostarsi da una pagina all'altra** all'interno della stessa lezione utilizzi i bottoni grigi in fondo alla pagina come quelli rappresentati qui sotto.

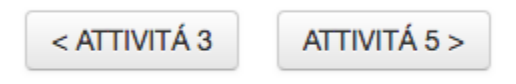

2) Consulti sempre i TIP: contengono spiegazioni e approfondimenti. Nel testo della lezione li troverà indicati da questa icona.

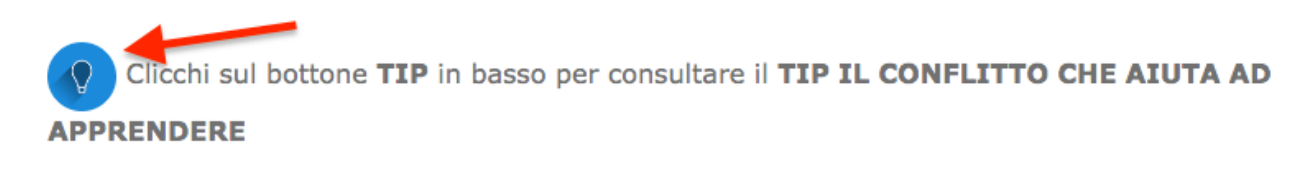

Potrà leggerli cliccando sull'apposito bottone in fondo alla pagina.

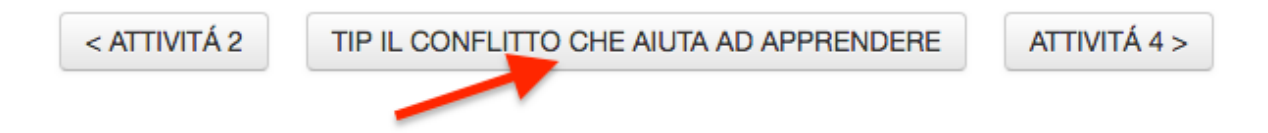

Una volta aperta la pagina con il tip, clicchi sull'immagine per ingrandire il testo del tip.

**3)** Per le attività di lettura le consigliamo di salvare sempre il file .pdf oggetto della lezione. Troverà il testo contrassegnato dall'icona all'interno del cerchio (v. figura) e potrà aprirlo cliccando sulla scritta all'interno del box, come nell'immagine qui sotto.

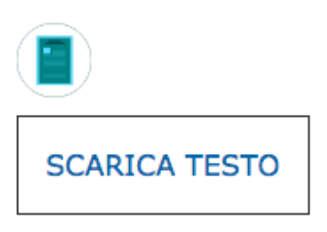

A questo punto il file si aprirà in una nuova finestra e potrà scaricare il testo in .pdf cliccando sull'icona in alto a destra (v. figura sotto).

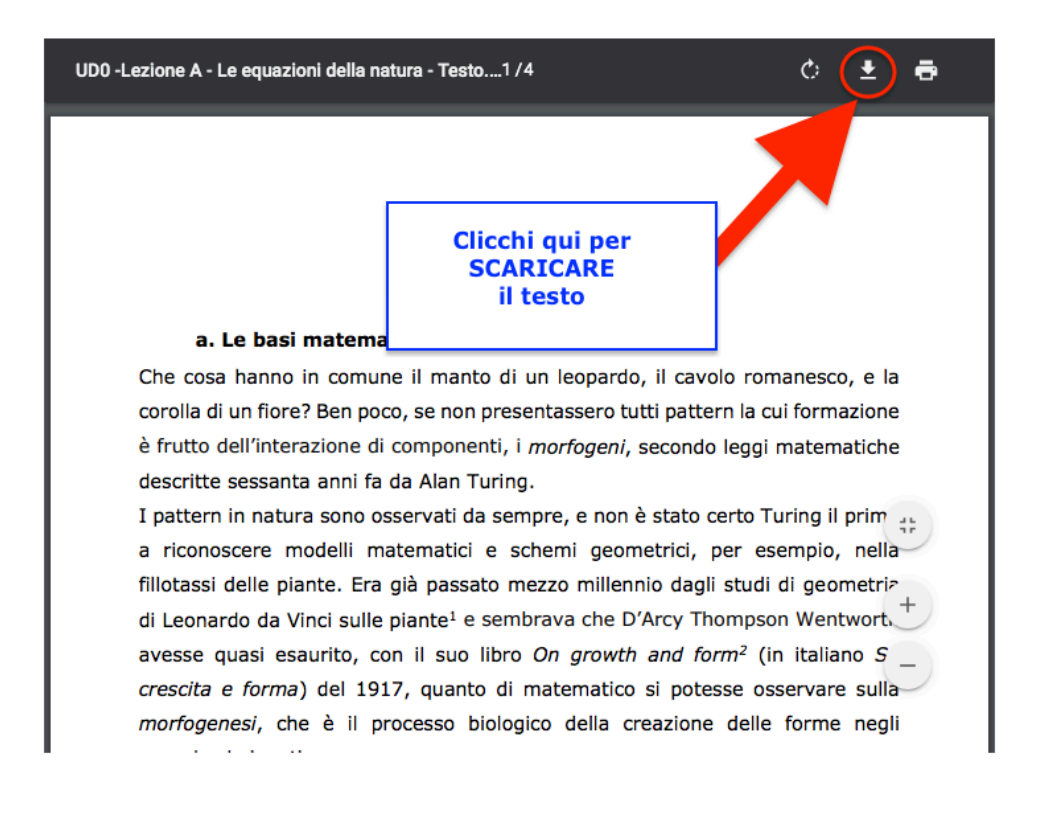

Oppure potrà **stampare** il file in versione cartacea cliccando sull'icona della stampante, come nella foto che segue.

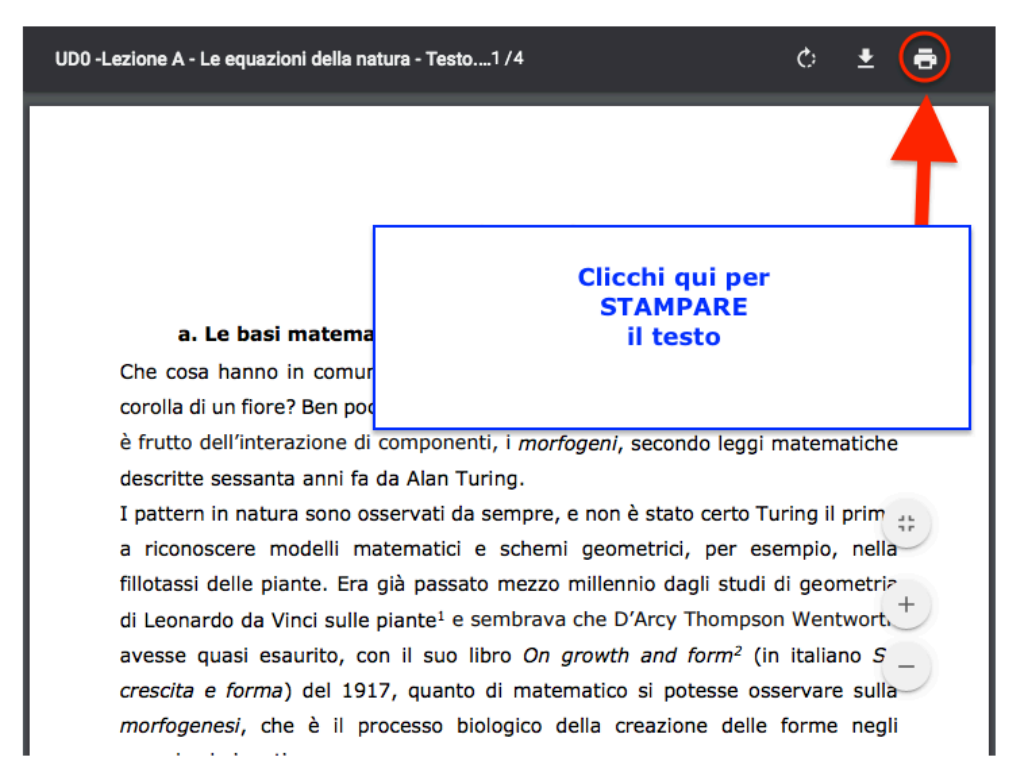

4) In alcune attività dovrà scrivere un breve testo, degli appunti, delle considerazioni ecc. e le verrà chiesto di salvare il suo lavoro. E' importante eseguire questa operazione in quanto il

suo testo le servirà nelle attività successive e il sistema non manterrà in memoria quanto avrà scritto una volta che sarà passato alla pagina successiva e, se non l'avrà prima salvato, non sarà possibile recuperarlo.

## Per SALVARE IL SUO TESTO dovrà semplicemente:

i. cliccare sulla barra grigia posta sotto allo spazio per scrivere (v. figura sotto).

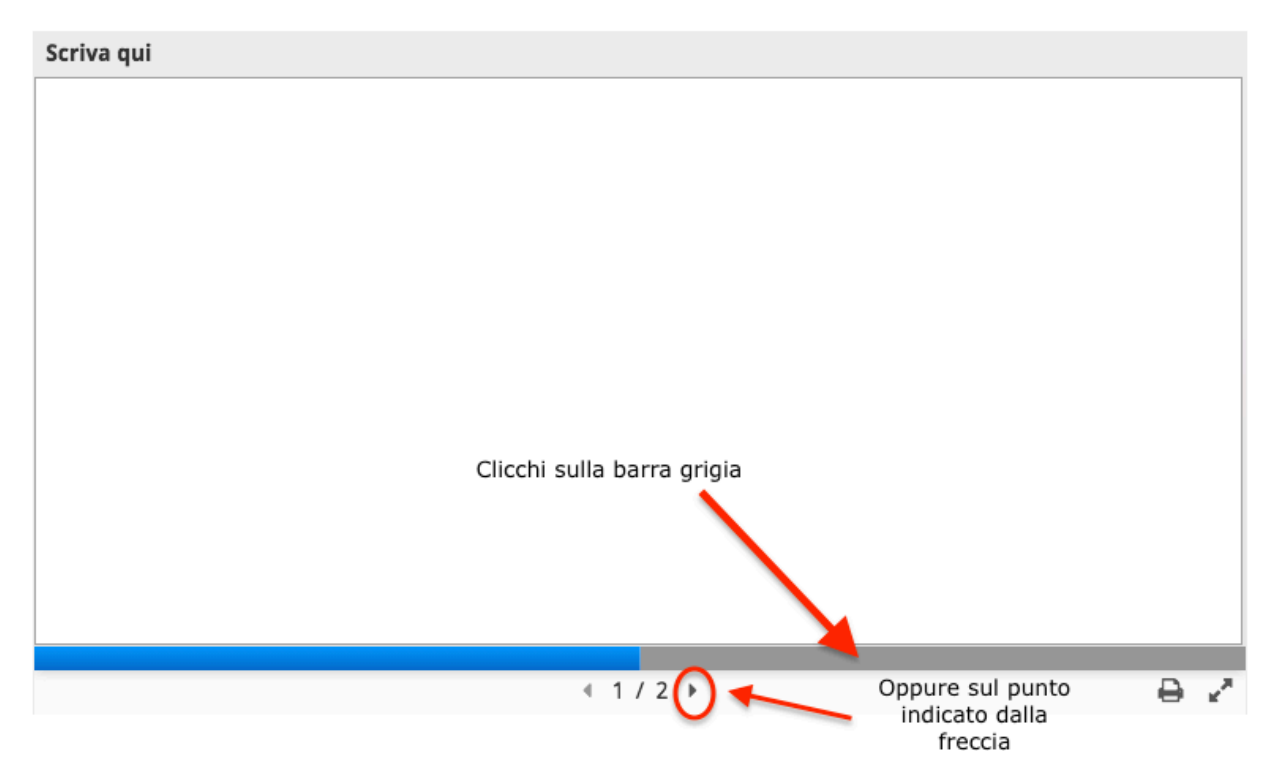

ii. Visualizzerà la schermata qui sotto e le basterà cliccare sul bottone "ESPORTA TESTO".
Il file verrà salvato automaticamente nella cartella "download" del suo PC.

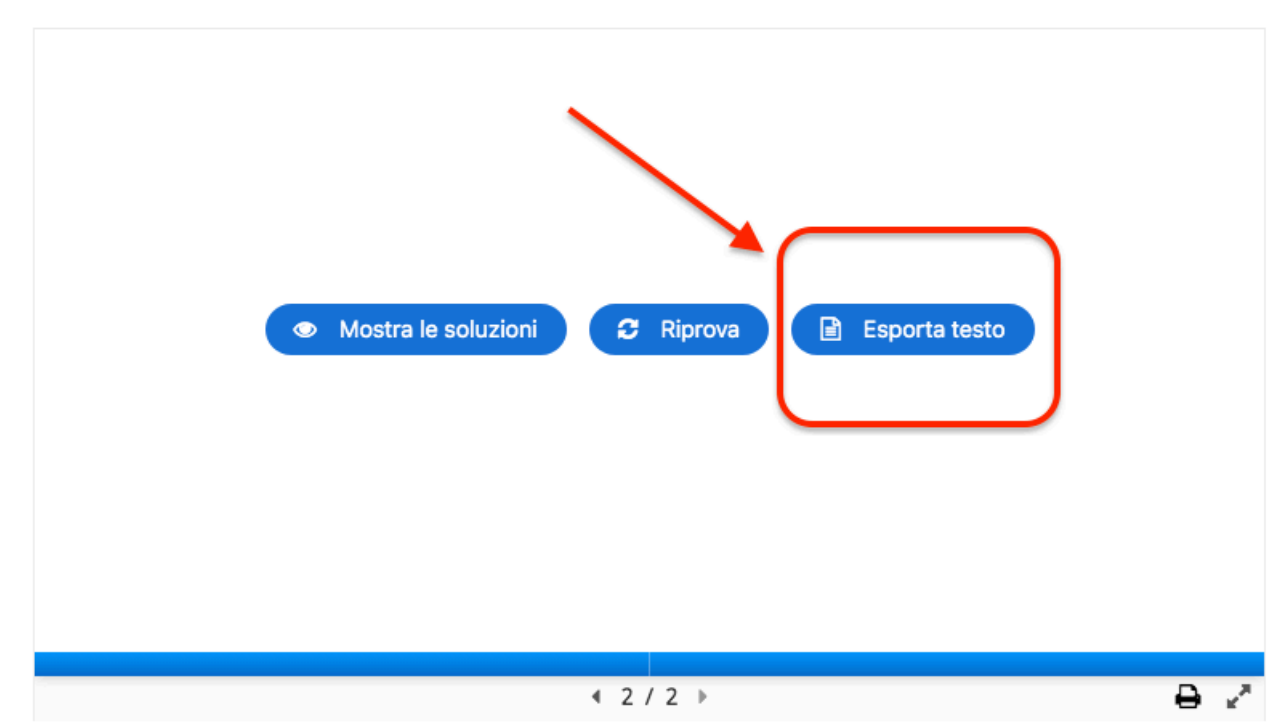

iii. Se preferisce, può stampare il testo in formato cartaceo cliccando sull'icona della stampante in basso a destra (v. figura sotto).

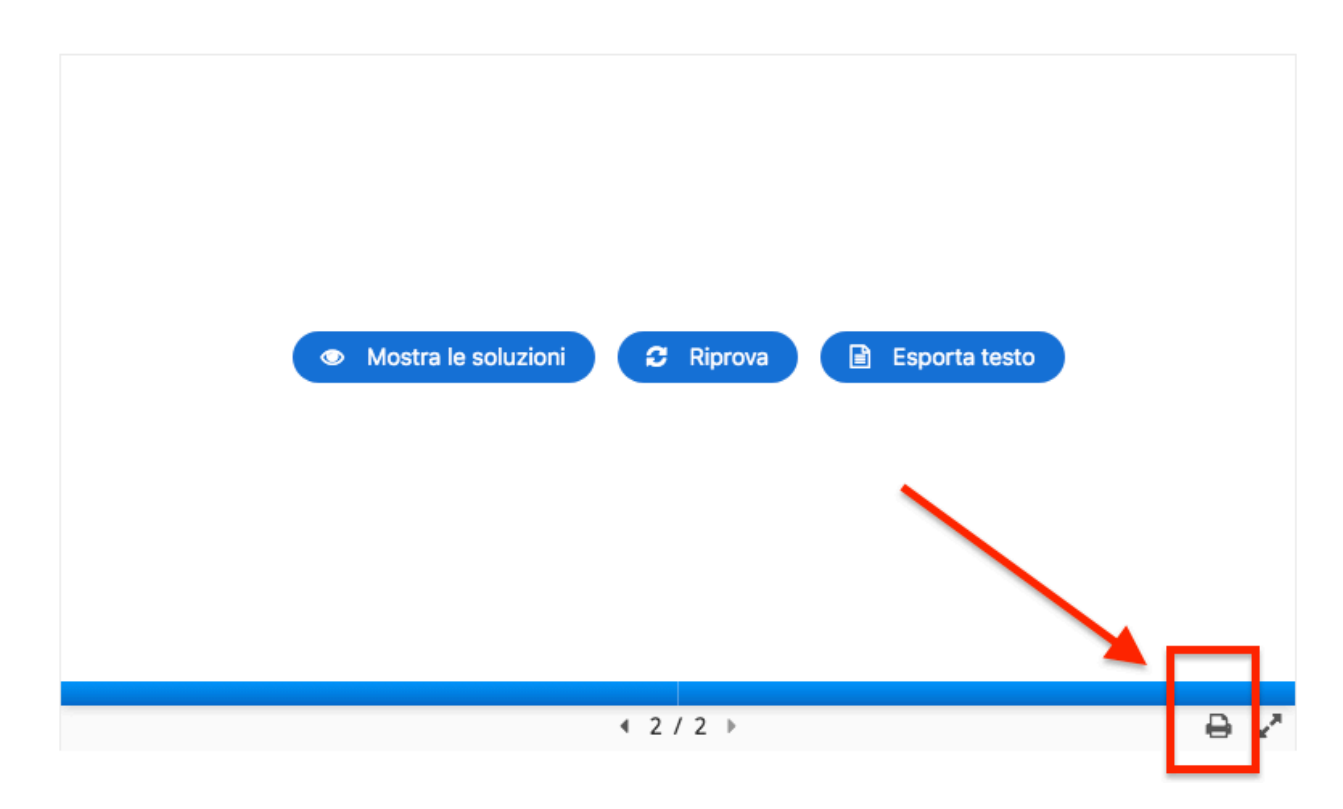

5) Per le gli esercizi come quelli nella figura sotto (che sono composti da più "slide"), per proseguire clicchi lungo la barra grigia posta sotto l'esercizio in basso.

| La città è caratter | izzata da un'alta o | concentrazione inse | ediativa |              |   |            |
|---------------------|---------------------|---------------------|----------|--------------|---|------------|
| O Vero              | O Falso             |                     |          |              |   |            |
| Verifica            |                     |                     |          |              |   |            |
| I confini urbani so | ono difficilmente   | identificabili      |          |              |   |            |
| O Vero              | O Falso             |                     |          |              |   |            |
| Verifica            |                     |                     |          |              |   |            |
|                     |                     |                     |          | $\mathbf{i}$ |   |            |
| 0                   |                     | 0                   | -        |              | 0 | <b>—</b> ★ |

Nota tecnica.

Per proseguire con l'esercizio cliccare lungo la barra grigia posta sotto l'esercizio in basso

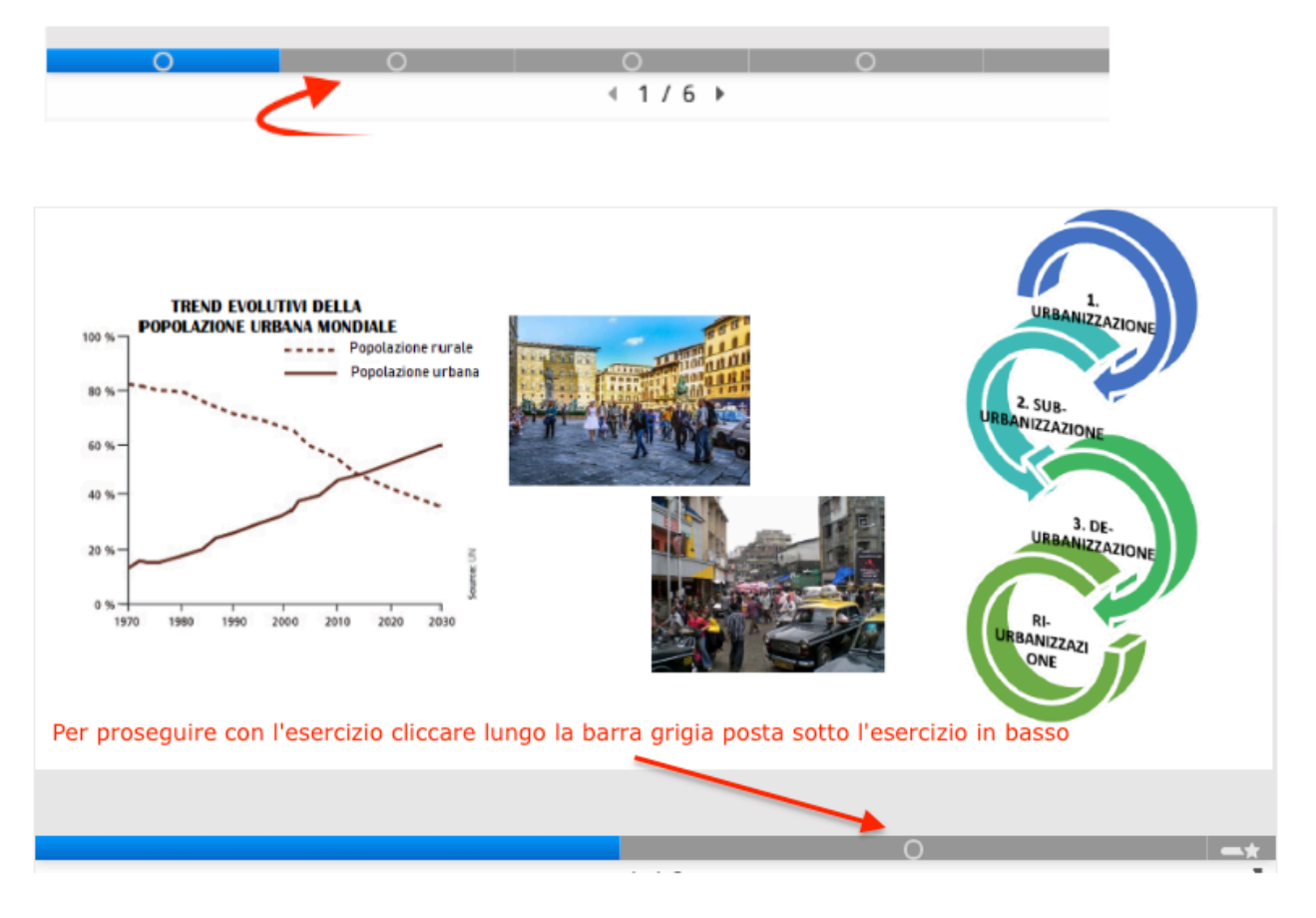